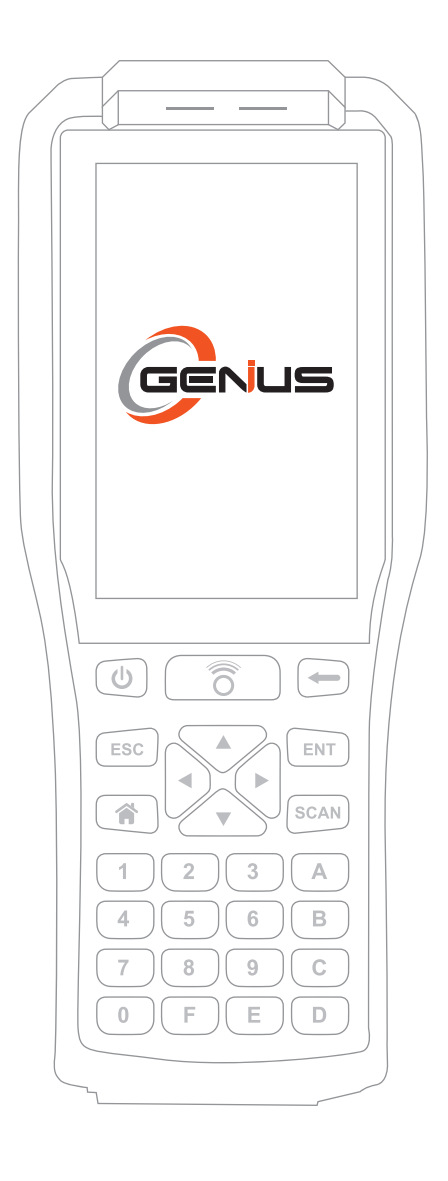

RDKS Diagnose-Gerät

**O-Genius** 

## Benutzerhandbuch

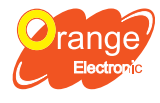

Orange Electronic Netherlands B.V. Zweigniederlassung Düsseldorf Prinzenallee 11A, 40549 Düsseldorf http://www.orange-electronic.com serviceDE@orange-electronic.com

مر Tire Pressure Monitoring System

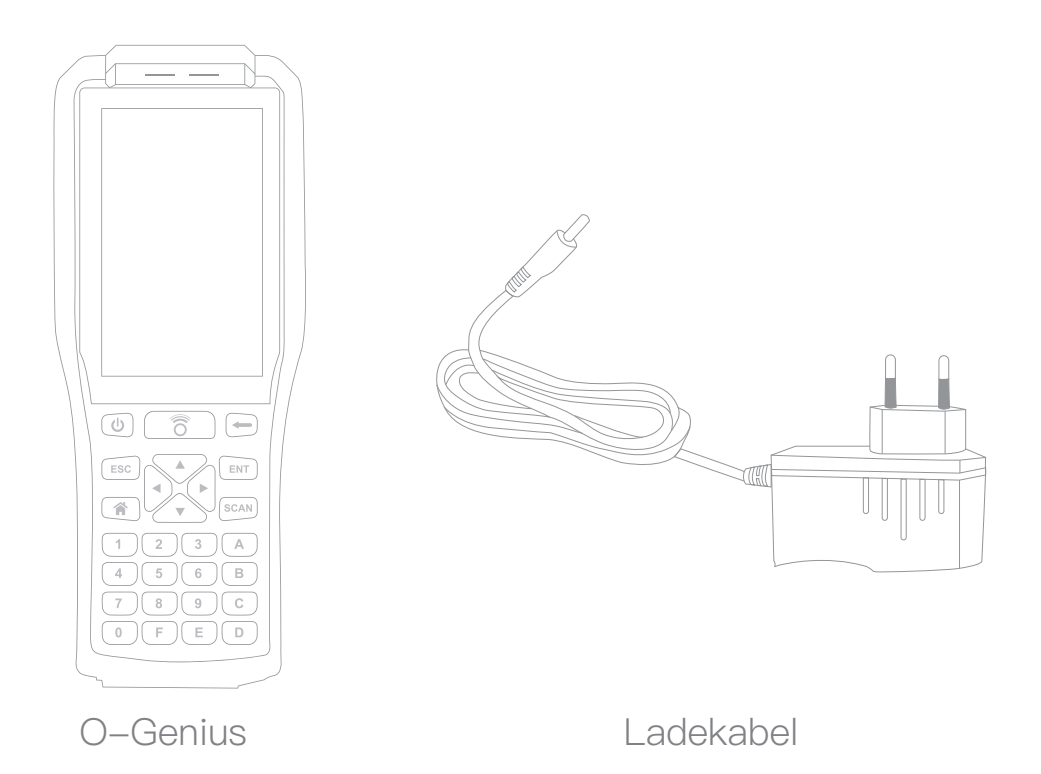

OBDII (Produktzubehör optional)

### Spezifikationen

| 0 5) |                   |               |               |               |
|------|-------------------|---------------|---------------|---------------|
|      | Arbeitsspannung   | DC 7.4V       | Arbeitssystem | Android 6.0   |
|      | Betriebsstrom     | <400mA        | Bluetooth     | Bluetooth 4.0 |
|      | Arbeitstemperatur | –10°C to 50°C | Gewicht       | 508g          |

### Eigenschaften

- 1. Mit Scan-Funktion<sup>(Beachte 1)</sup>.
- Kostenloses Update mit Wifi und Bluetooth, Unterstützung in mehreren Sprachen.
- ID–Kopieren mit OBD (Link Bluetooth OBD).
- Mit Touchscreen, einfach zu handhaben durch Touchscreen.
- 5. Unterstützt das Android System.

### Vor dem Start

### Verbinden Sie das Gerät mit dem WiFi

- "Sprache" auswählen.
   Bitte bestätigen Sie die "Datenschutz-Bestimmung".
   Verbinden Sie sich mit einem
  - Wifi-Netzwerk.

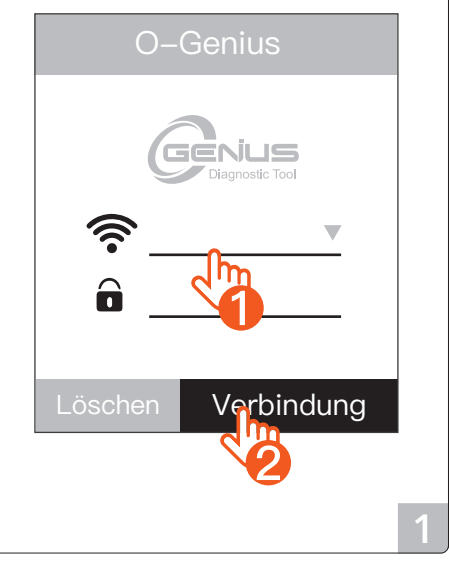

## O-Genius

Registrieren Sie ein Konto

Bitte erstellen Sie zuerst ein Konto

# Ein Konto anlegen Konto anlegen Anmelden Kontoregistrierung. (Mail / Passwort) Melden Sie sich in Ihrem Konto an. O-Genius Erstellen sie ihr Konto Melden Sie sich in Ihrem Konto an. Image: Strierung Eintragen Passwort bestätigen Image: Strierung Eintragen Registrierung Eintragen Image: Strierung Eintragen Image: Strierung Eintragen 3 4 5

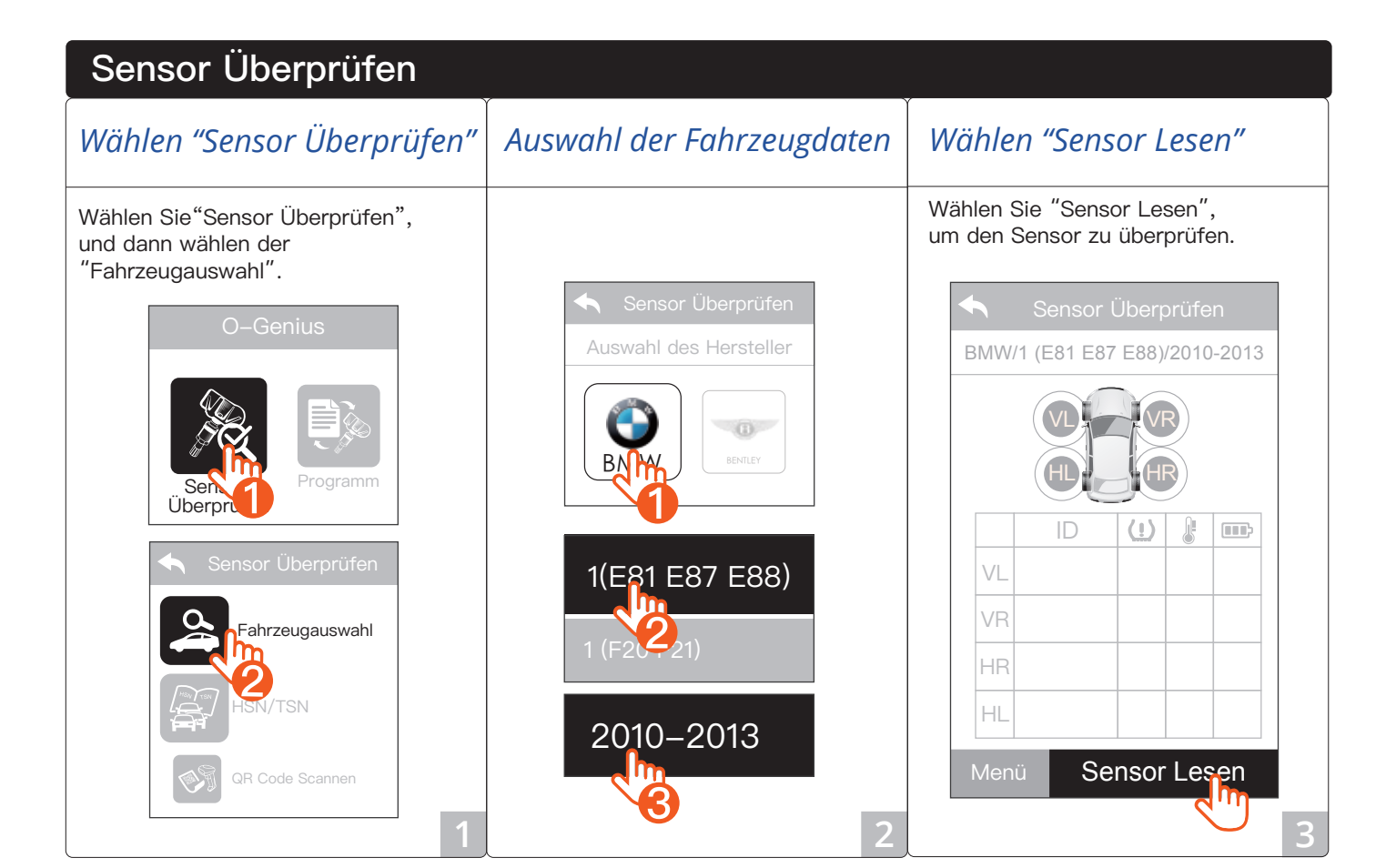

| Е | rfolg                         |          |             |     |     |   |
|---|-------------------------------|----------|-------------|-----|-----|---|
|   |                               |          |             |     |     |   |
|   |                               | Sensor   | Prüf        | en  |     |   |
|   | BMW/1 (E81 E87 E88)/2010-2013 |          |             |     |     |   |
|   |                               |          |             |     |     |   |
|   |                               | ID       | <u>(!</u> ) | ß   |     |   |
|   | VL                            | 0EF34C58 | 33          | 28  |     |   |
|   | VR                            |          |             |     |     |   |
|   | HR                            |          |             |     |     |   |
|   | HL                            |          |             |     |     |   |
|   | Mer                           | nü Ser   | nsor        | Les | sen |   |
|   |                               |          |             |     |     | 4 |

### Programmieren

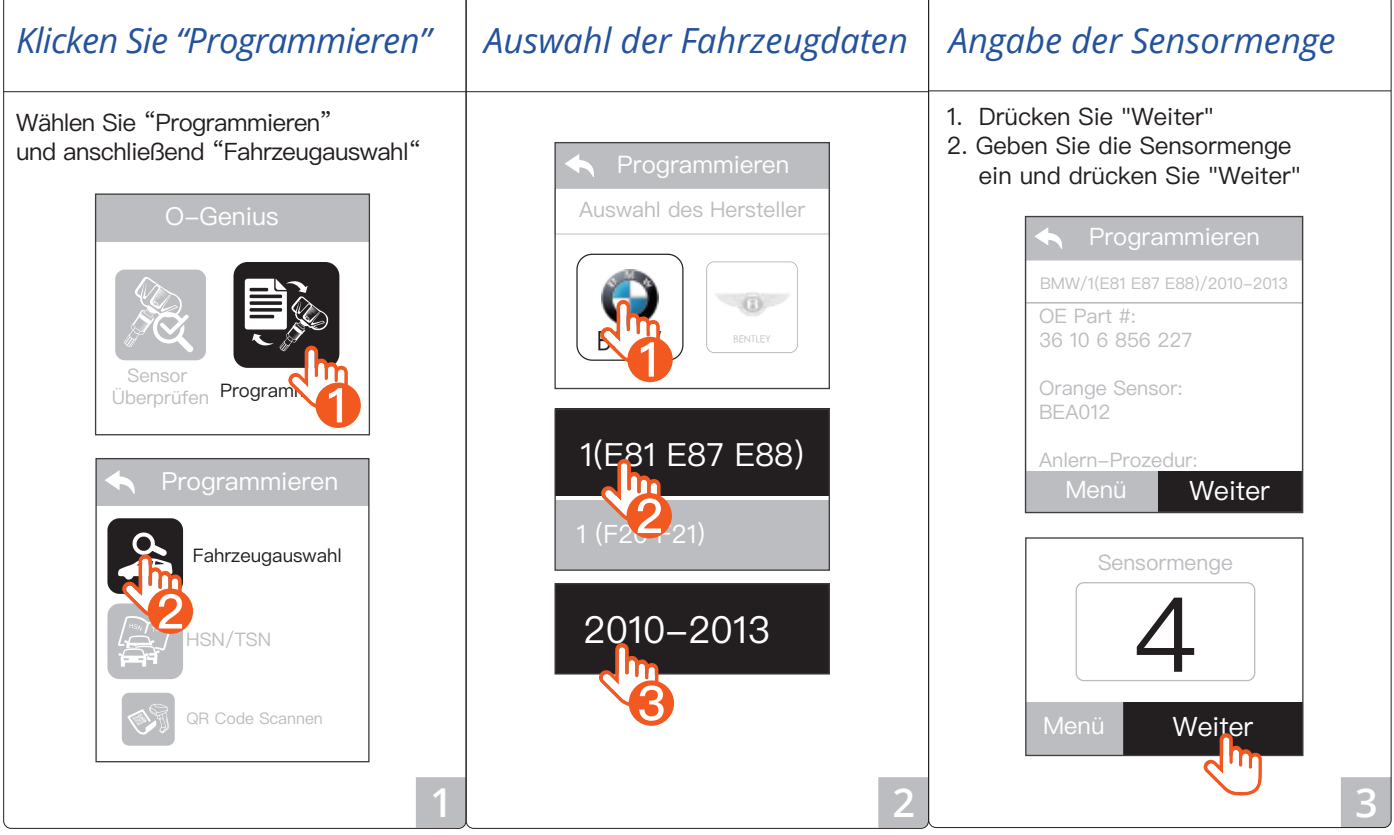

| Drei Möglichkeiten<br>die Sensor-ID zu lesen                                   | Sensoren lesen                                                                  | Erfolg                        |  |
|--------------------------------------------------------------------------------|---------------------------------------------------------------------------------|-------------------------------|--|
| Es gibt drei Wege einen<br>neuen Sensor zu lesen.<br>Wählen Sie "Sensor Lesen" | Legen Sie ihre 4 Sensoren vor das<br>OG-Gerät und<br>drücken Sie "Sensor Lesen" | Wählen Sie "Programmierung".  |  |
|                                                                                | ID (!) 🖟 💷                                                                      |                               |  |
| Bitte lesen Sie hierzu Seite 12 fur<br>Alternativen üher die Finaabe der       | 1                                                                               | 2 22222222                    |  |
| Sensor ID.                                                                     | 2                                                                               | 3 3333333                     |  |
|                                                                                | 3                                                                               | 4 4444444                     |  |
| Sensor ID–Nummer                                                               | 4                                                                               | Menü Programmierung           |  |
|                                                                                | Menü Sensor Losen                                                               |                               |  |
|                                                                                |                                                                                 |                               |  |
| Sonoor Loson                                                                   | 1 1111111                                                                       | 1 V1111111 33 28 UK           |  |
|                                                                                |                                                                                 | 2 <b>2</b> 22222222 33 28 OK  |  |
|                                                                                |                                                                                 | 3 <b>⊘</b> ₃₃₃₃₃₃₃ 33 28 OK   |  |
|                                                                                | 3 3333333                                                                       |                               |  |
| Eingabe                                                                        | 4 4444444                                                                       |                               |  |
|                                                                                | Menü Programmierung                                                             | Programmieren Anlern Prozedur |  |

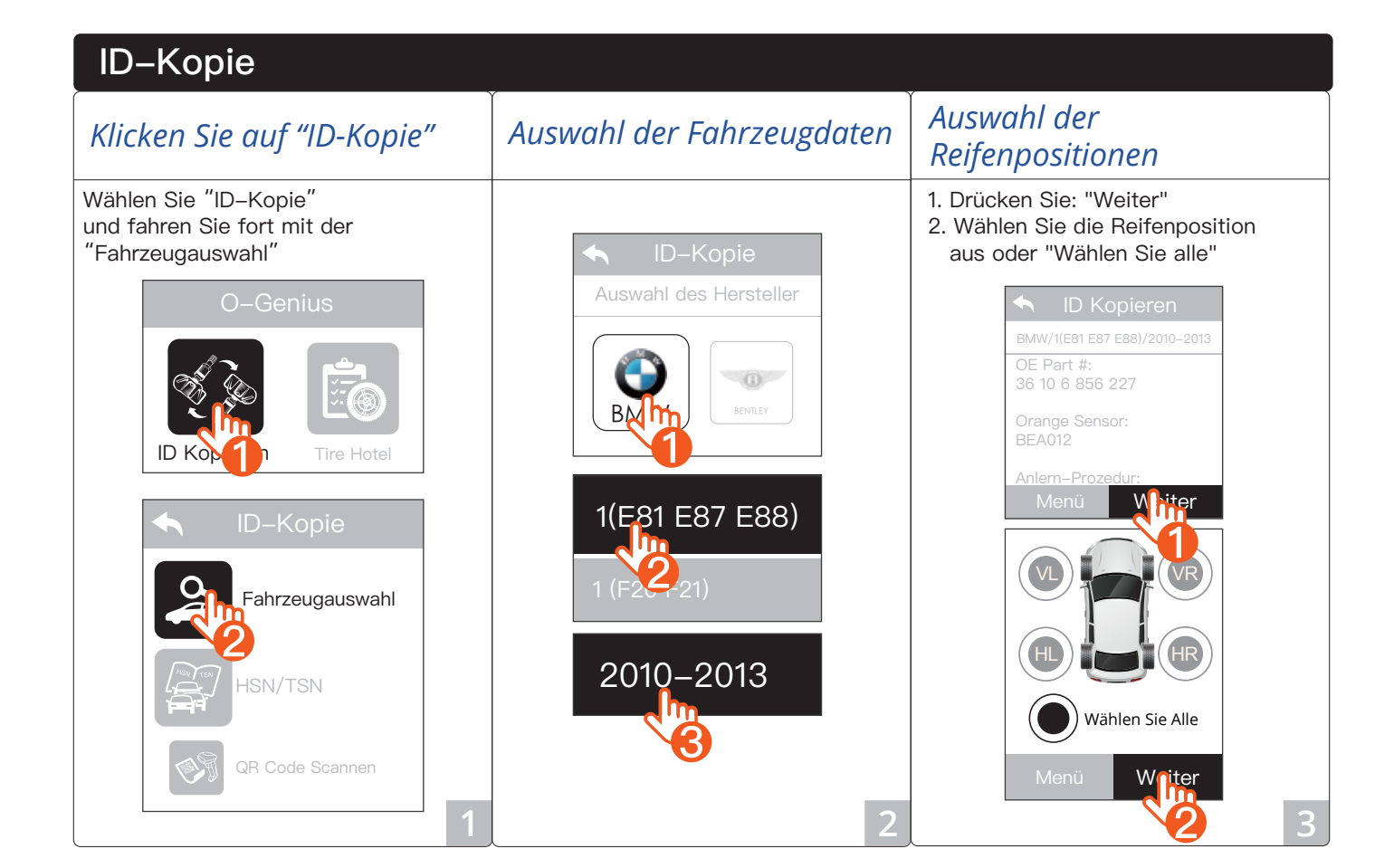

| Lesen der originalen<br>Sensor-ID                                                    | Sensoren-ID lesen                                             | Erfolg                                       |
|--------------------------------------------------------------------------------------|---------------------------------------------------------------|----------------------------------------------|
| Drei Wege einen neuen Sensor zu lesen.<br>Wählen Sie "Sensor Lesen"<br>als Beispiel. | 1.<br>Drücken Sie "Sensor Lesen" um<br>den Sensor auszulesen. | 1. Drücken Sie "Programmierung"<br>2. Erfolg |
| Ritte lesen Sie hierzu Seite 12 für Alterna-                                         | Original Nau OK                                               | Original Neu OK                              |
| tiven über die Eingabe der Sensor ID.                                                | VL VL                                                         | VL         OE111111         AA111111         |
|                                                                                      | VR                                                            | VR 0E222222 AA2222222                        |
|                                                                                      | HR                                                            | HR 0E333333 AA333333                         |
| Sensor ID-Nummer                                                                     |                                                               | HL 0E444444 AA444444                         |
|                                                                                      | 2. Menü Sensor Lesen                                          | Menü Programmierung                          |
|                                                                                      | Drücken Sie auf "Sensor lesen".                               | Original Neu OK                              |
| Sensor Lesen                                                                         | um neue Sensor-IDs zu erkennen.                               | VL 0E111111 AA111111                         |
|                                                                                      | VL OE111111                                                   | VR 0E222222 AA2222222                        |
| (Orange Sensoren)                                                                    | VR 0E22222                                                    | HR 0E333333 AA333333 父                       |
| Fingsha                                                                              | HR 0E333333                                                   | HL 0E444444 AA444444                         |
|                                                                                      | HL 0E44444                                                    | Erneut Anlern                                |
| 4                                                                                    | Menü Sensor Lesen 5                                           | auswanien Prozedur 6                         |

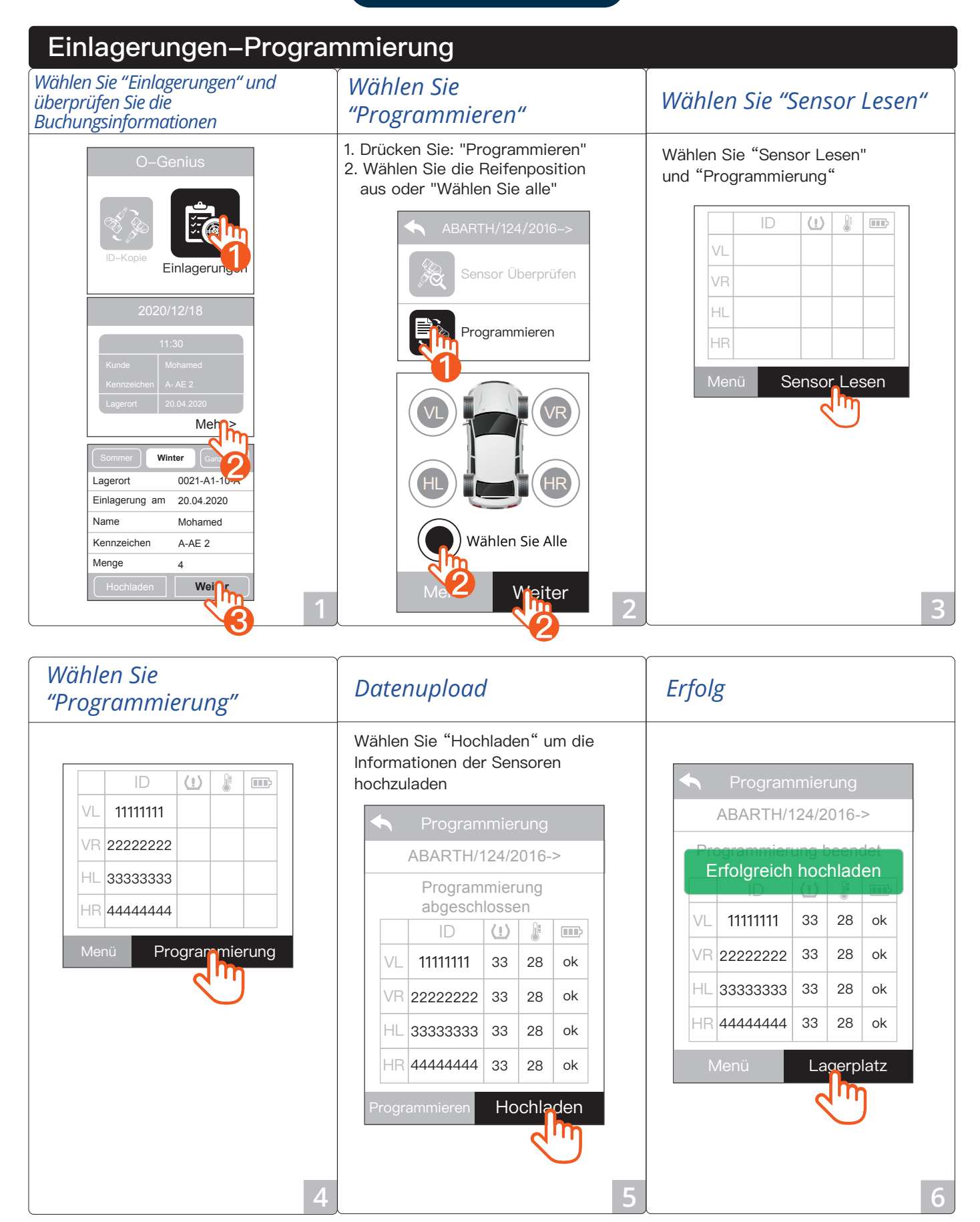

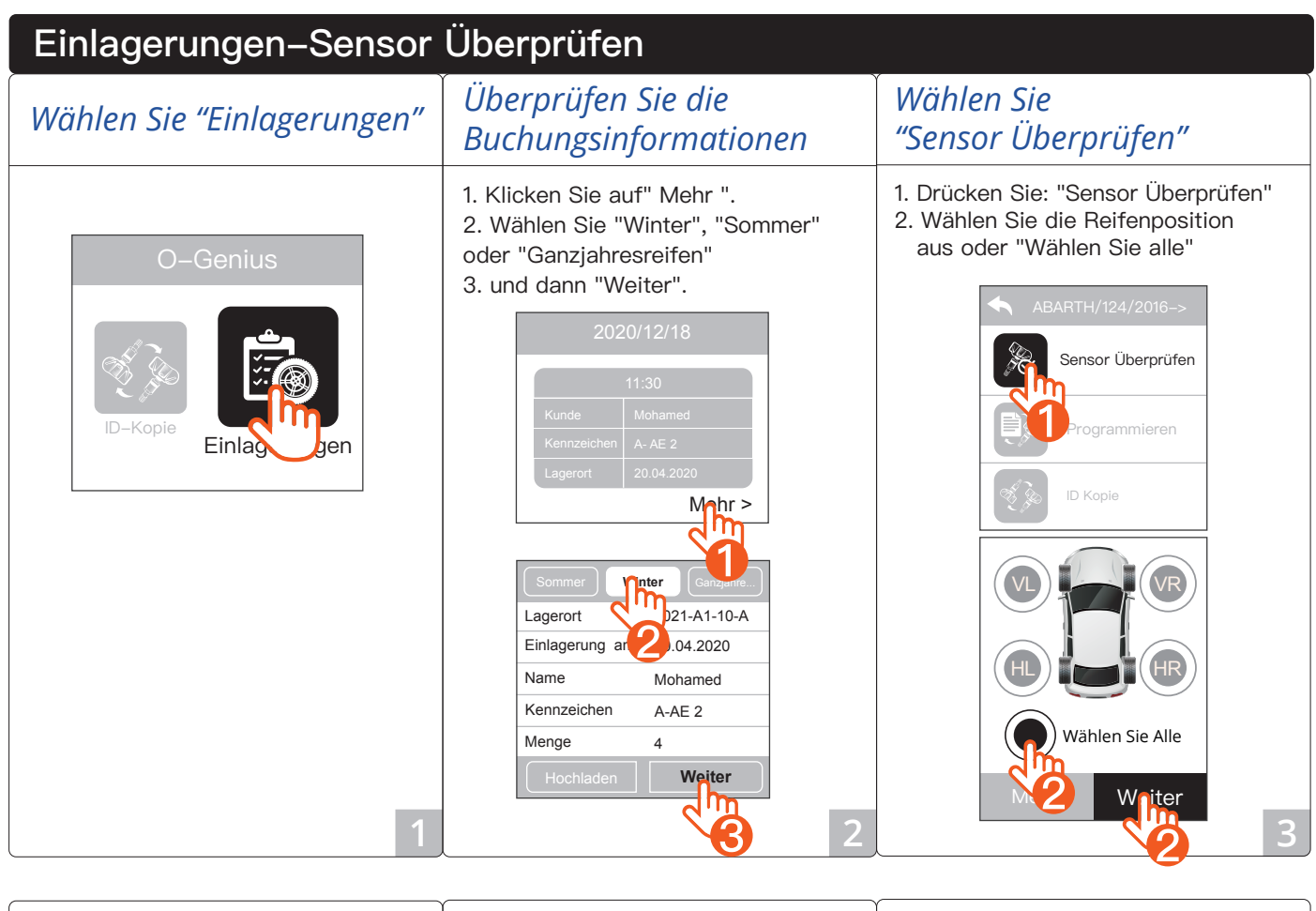

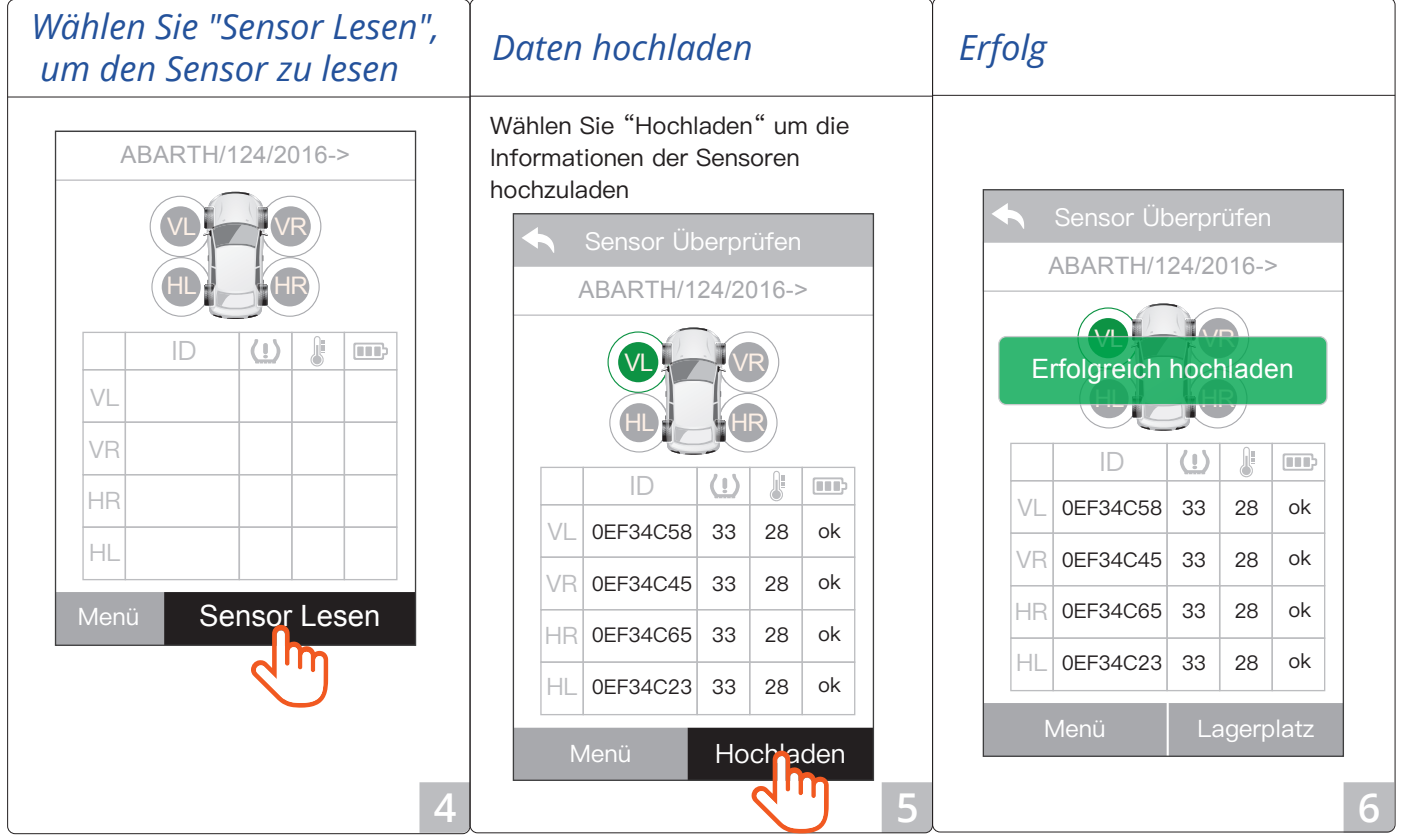

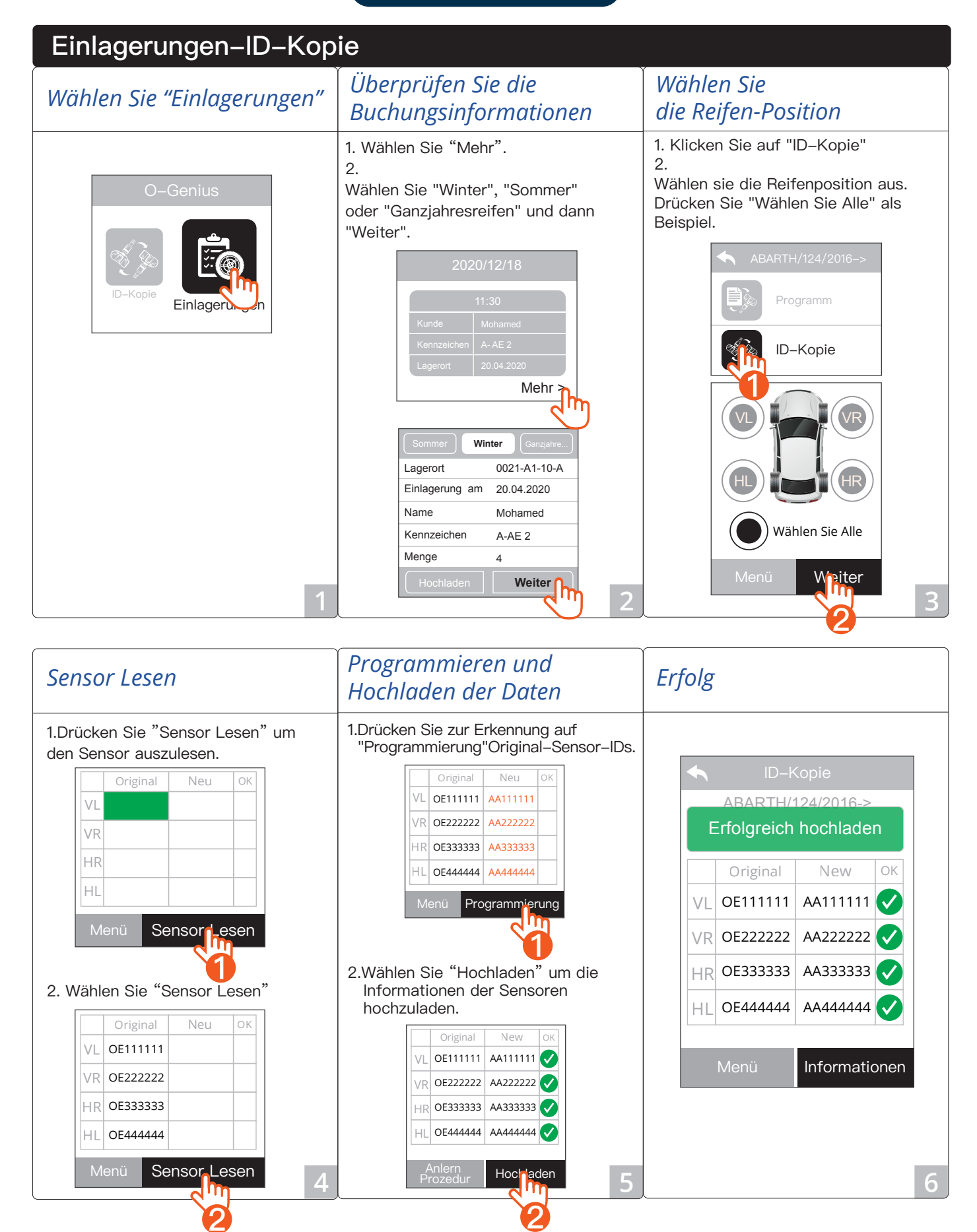

### **O**–Genius

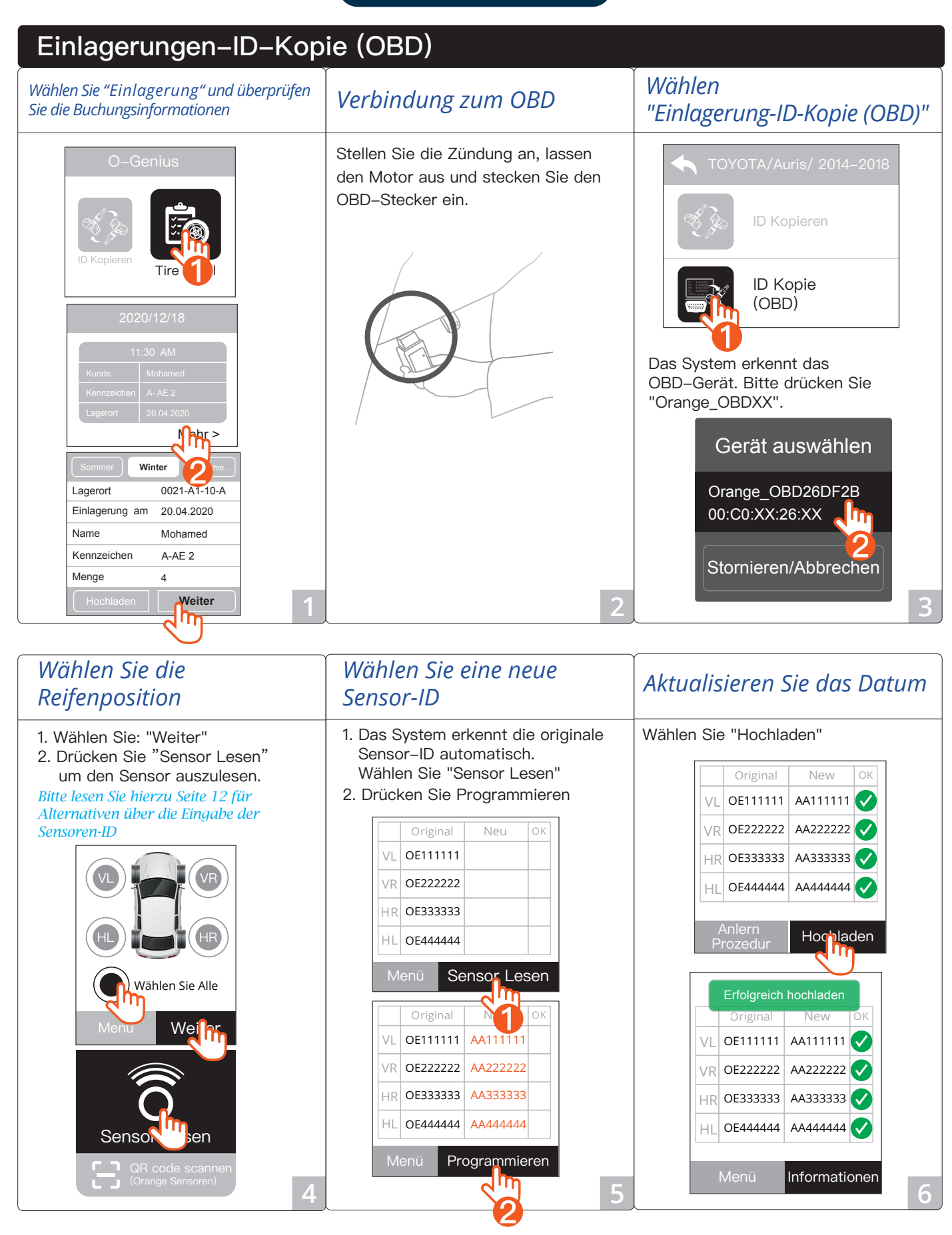

### ID Kopie (OBD)

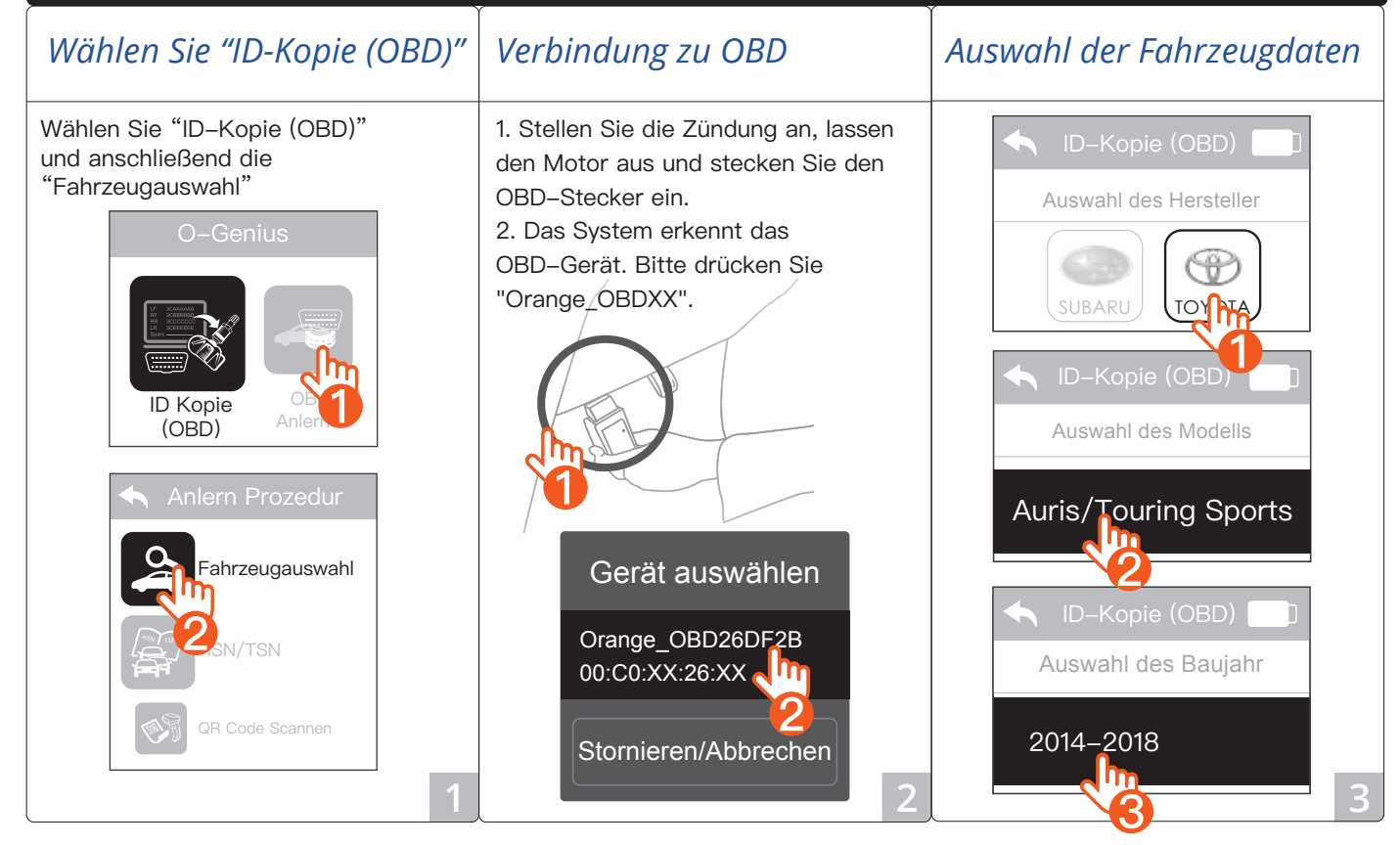

| Wählen Sie die<br>Reifenposition                                                                                                    | Wählen einer<br>neuen Sensor-ID                                                                                                    | Erfolg                                                                                                    |  |
|----------------------------------------------------------------------------------------------------|----------------------------------------------------------------------------------------------------|----------------------------------------------------------------------------------------------------|--|
| <ul> <li>1. Drücken Sie: "Weiter"</li> <li>2. Wählen Sie die Reifenposition aus.<br/>Wählen Sie "Wählen Sie alle"<br/>als Beispiel.</li> <li>ID-Kopie (OBD)<br/>TOYOTA/Auris/Touring Sp<br/>OE Part #:<br/>36 10 6 856 209<br/>For OrangeSensor:<br/>SI2056<br/>Anlem Prozedur:<br/>Menü Weiter</li> </ul> | Drei Wege einen neuen Sensor zu<br>lesen. Wählen Sie "Sensor<br>Lesen" als Beispiel.<br>Bitte lesen Sie hierzu Seite 12 für Alterna-<br>tiven über die Eingabe der Sensoren-ID<br>Conge Sensor Lesen<br>Das System erkennt die originale<br>Sensor-ID automatisch. | Wählen Sie "Programmierung"         Original       Neu       OK         VL       OE111111       AA111111         VR       OE222222       AA2222222         HR       OE333333       AA3333333         HL       OE444444       AA4444444         Menü       Programmierung         Original       Neu       OK |  |
| Wahlen Sie alle<br>Menü Weiprode<br>Za                                                                                                    | Drucke "Sensor Lesen"<br>VL OE111111<br>VR OE222222<br>HR OE333333<br>HL OE444444<br>Menü Sensor Lesen<br>5                                                                                                    | VL       GETTTTT       AATTTTT         VR       OE222222       AA2222222         HR       OE333333       AA3333333         HL       OE444444       AA4444444         Erneut       Anlern         auswählen       Prozedur                                                                                    |  |

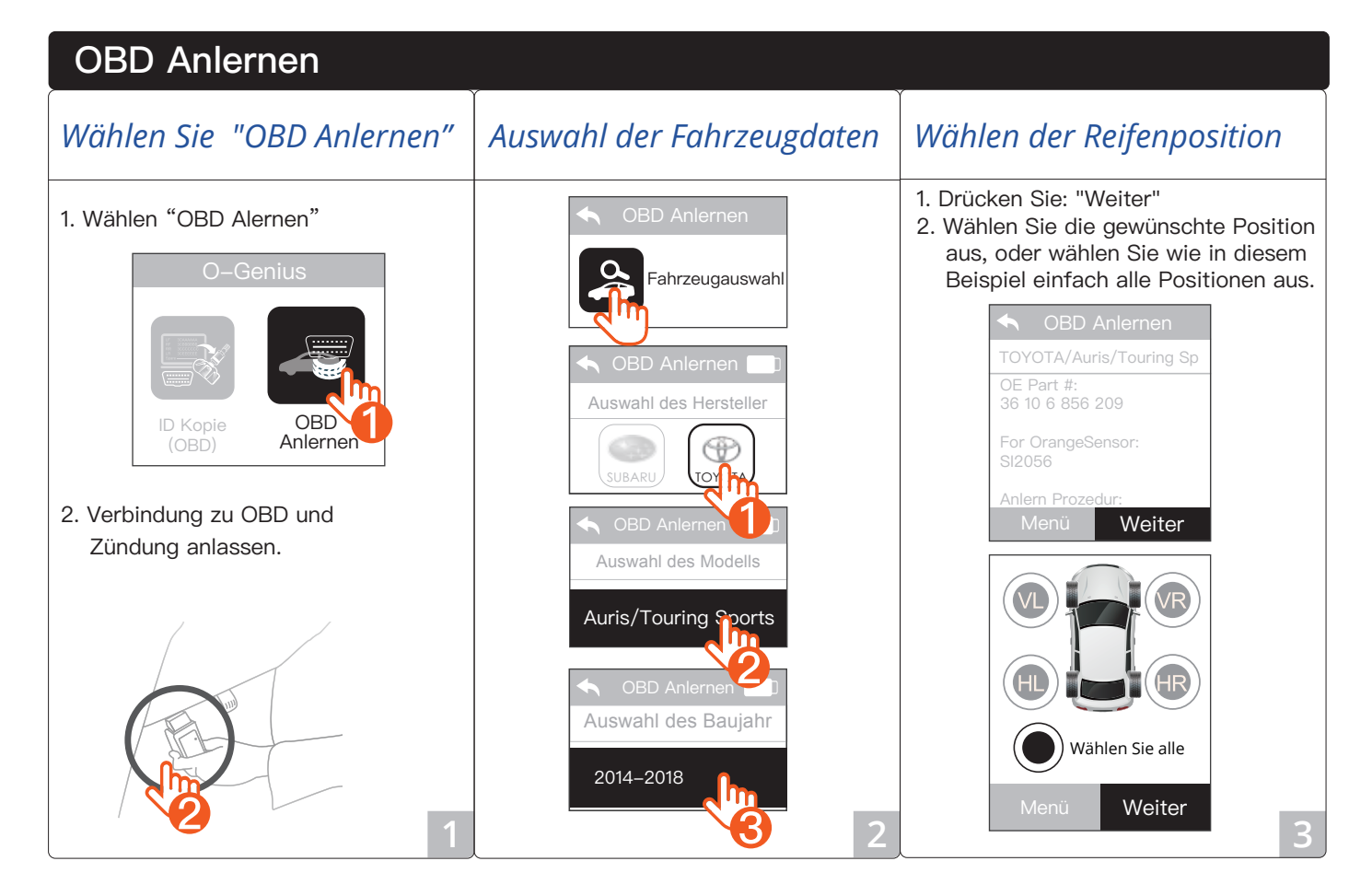

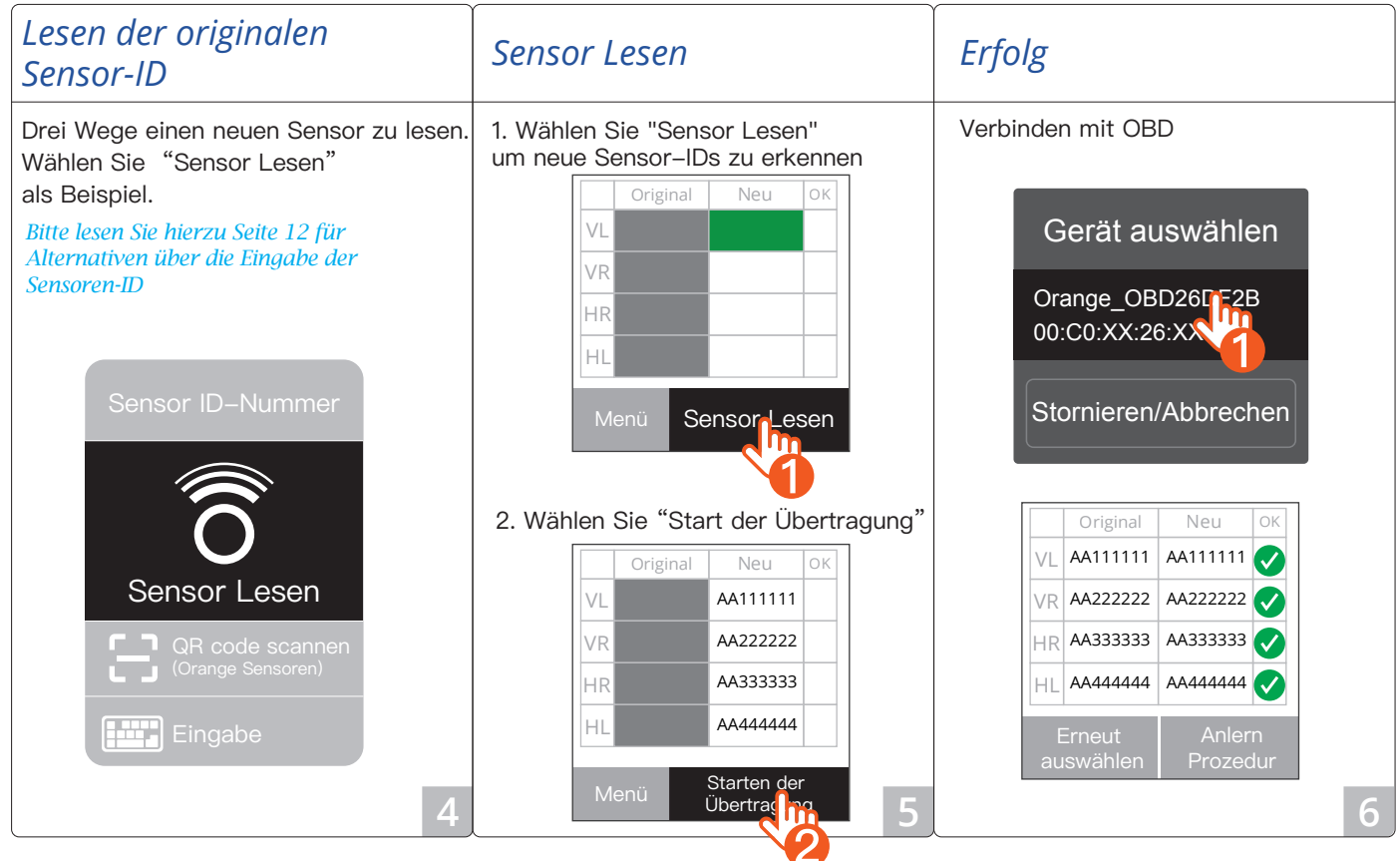

### Anlern Prozedur Auswahl der Fahrzeugdaten Erfolg Wählen "Anlern Prozedur" Wählen Sie "Anlern Prozedur" und anschließend die "Fahrzeugauswahl" Ankern Prozedur Auswahl des Hersteller BMW/1(F20 21)/2014-2019 OE Part #: 36 10 6 856 209 0 BM Orange Sensor: SI2056 Anlern Prozedur Anlern–Prozedur: 1(E81 E87 E88) 1. Feststellbremse anziehen. 2-21) 2. Stellen Sie alle Reifen Fahrzeugauswahl auf den richtigen Druck ein. 3. Schalten Sie die 2010-2013 QR Code Scannen

### Beachte

Beachte 1: Es gibt drei Möglichkeiten die Sensor ID zu scannen. Nehmen Sie "Code scannen" als Beispiel.

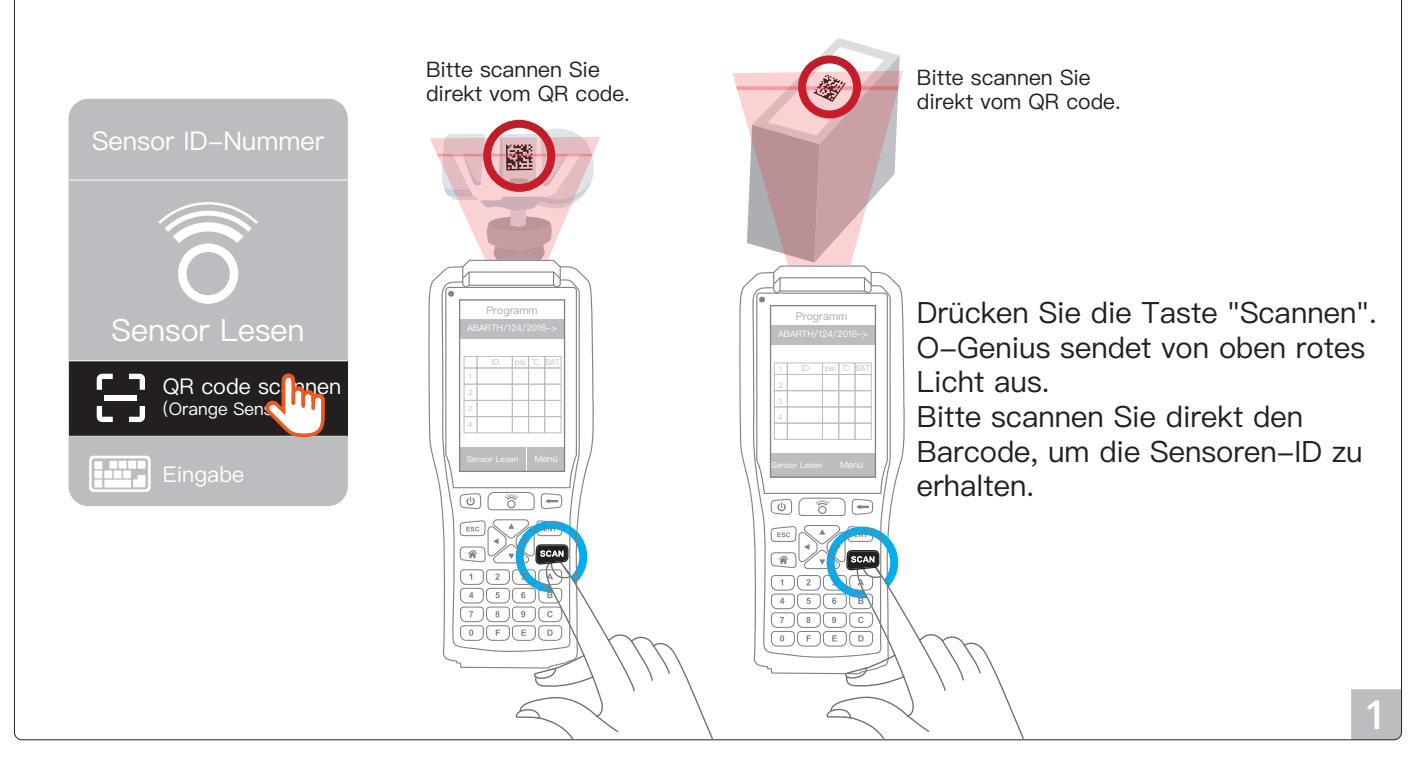

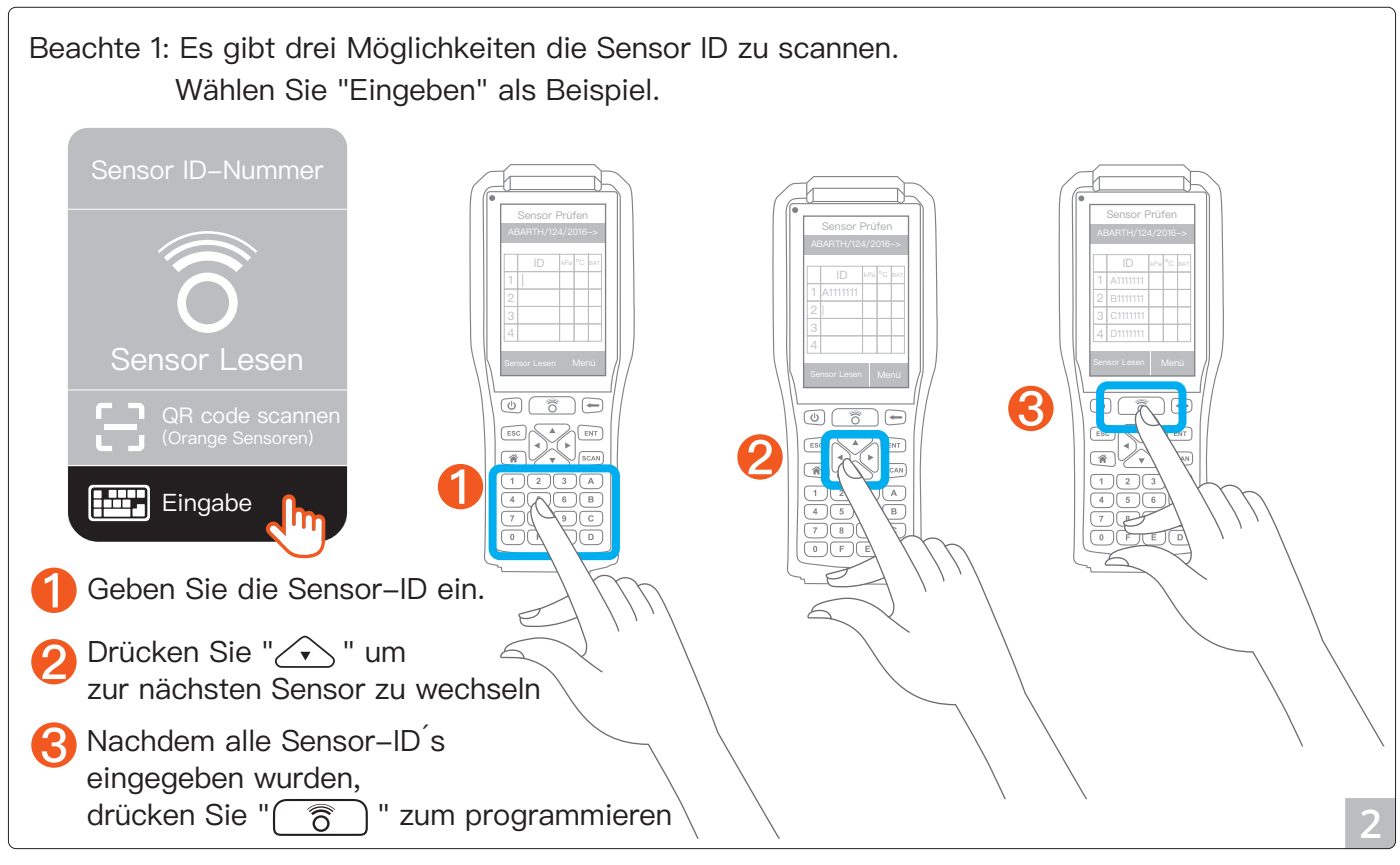

### Beachte

Multiprogrammierung:

Sie müssen die Box wie folgt ausrichten:

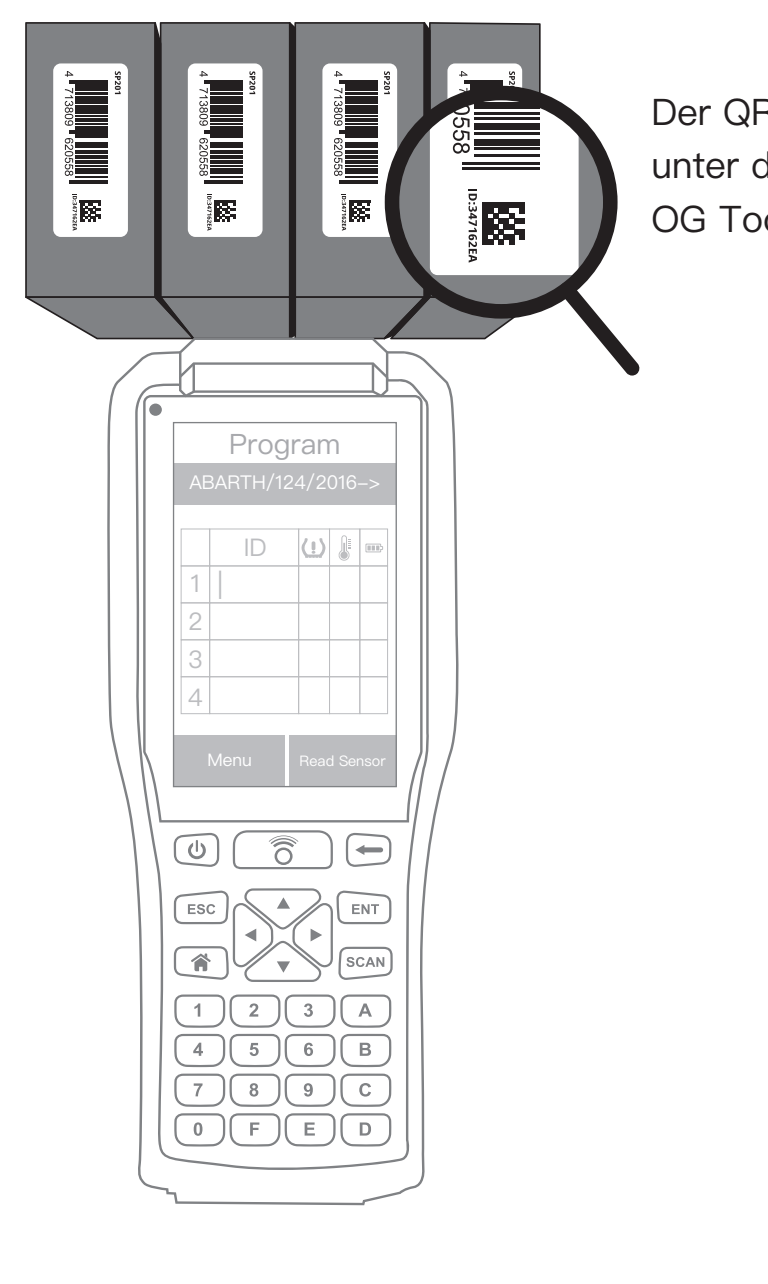

Der QR Code muss unter dem Barcode zum OG Tool stehen

### Problembehandlung

- F: Wie kann Ich mein System updaten?
- A: Bitte gehen Sie zum Hauptmenü und wählen Sie "Einstellungen" Stellen Sie sicher, dass Sie mit Wifi verbunden sind und klicken Sie "Updaten".

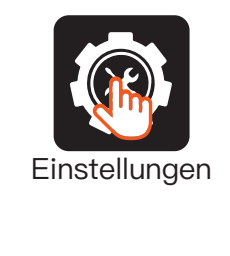

F: Ich folge Ihren Anweisungen aber es funktioniert nicht.

A: Bitte platzieren Sie die Sensoren innerhalb eines hier angezeigten gelben Feldes.

0 7 -

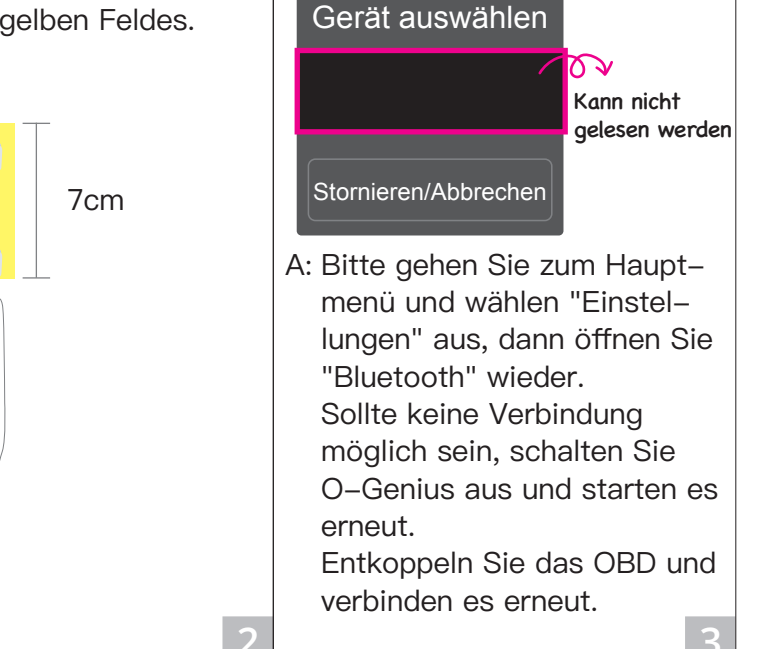

F: Bluetooth kann OBD

nicht verbinden.

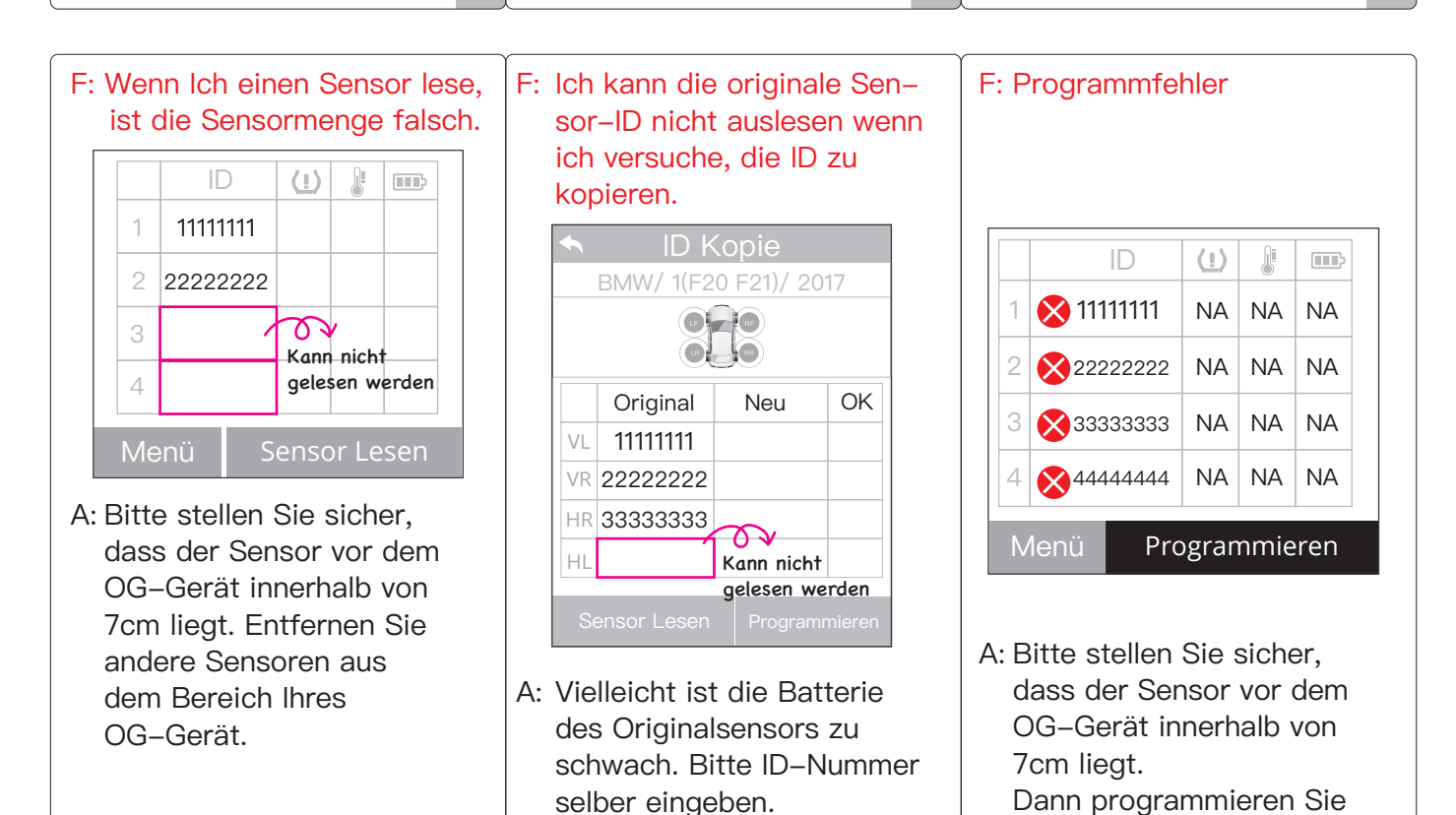

Δ

6

noch einmal.

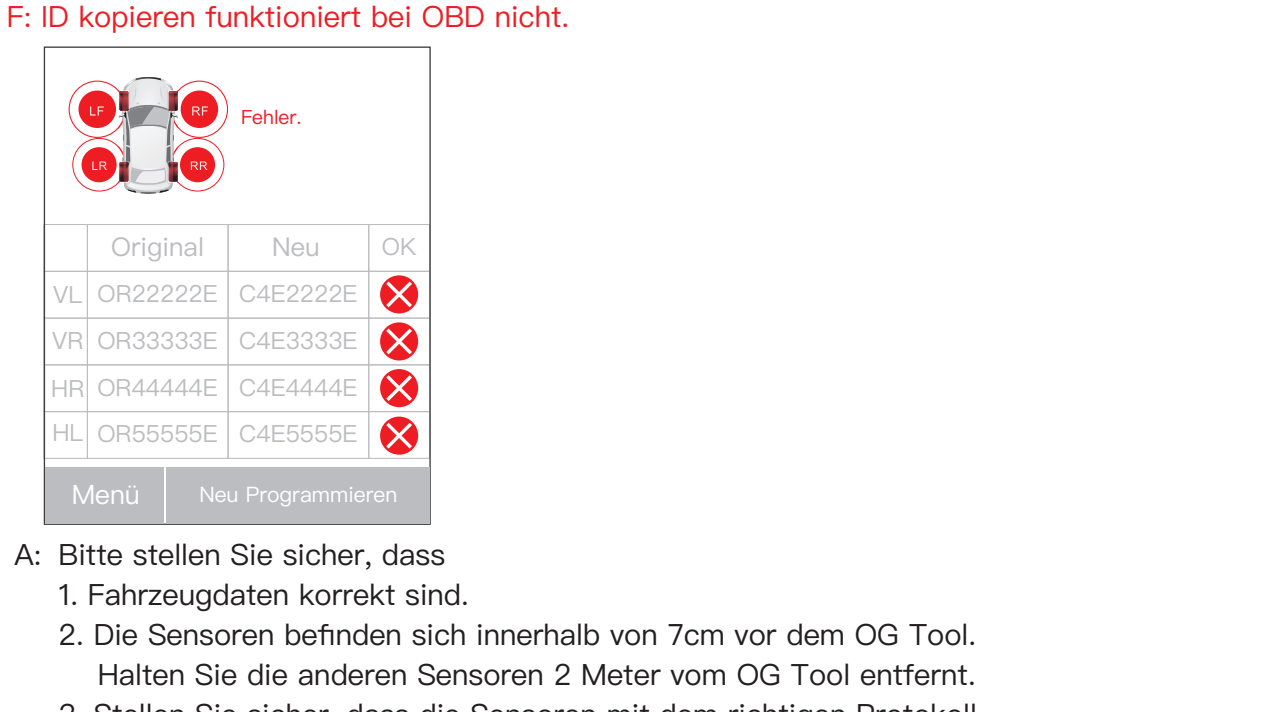

3. Stellen Sie sicher, dass die Sensoren mit dem richtigen Protokoll programmiert sind (korrekte Daten).

Problembehandlung

<text>